## Instructions for sending your recorded video(s) via WeTransfer

Please note the screenshots in this document for demonstration are taken on an Apple iPhone. If you have a different device, your screen may look slightly different, but still along the same lines.

## What you will need:

- Your mobile phone (the same device you recorded the videos on)
- Internet connection
- Be ready to check your email, as part of this process you will be sent a verification code

1. On the same mobile phone your videos are on, go to your internet browser and type in <u>www.wetransfer.com</u>

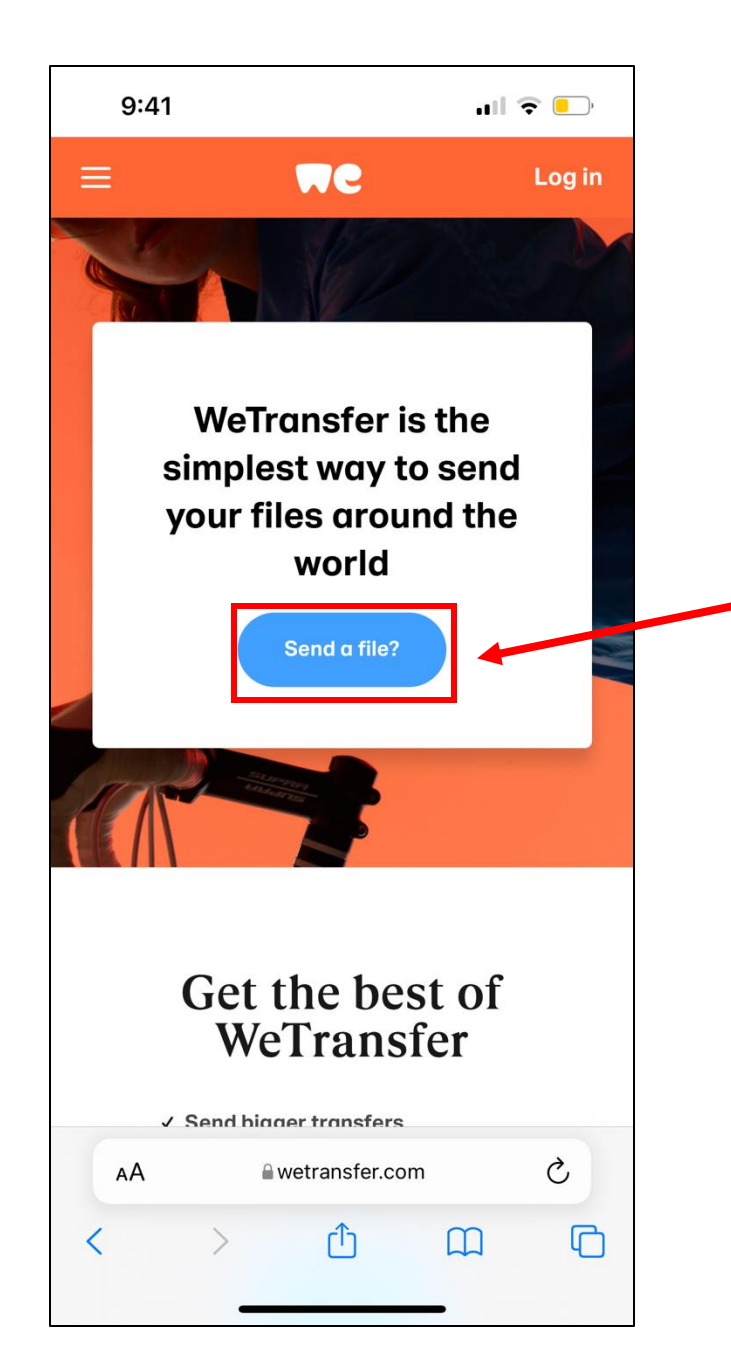

2. Once the website hasloaded, click this Send a file?button

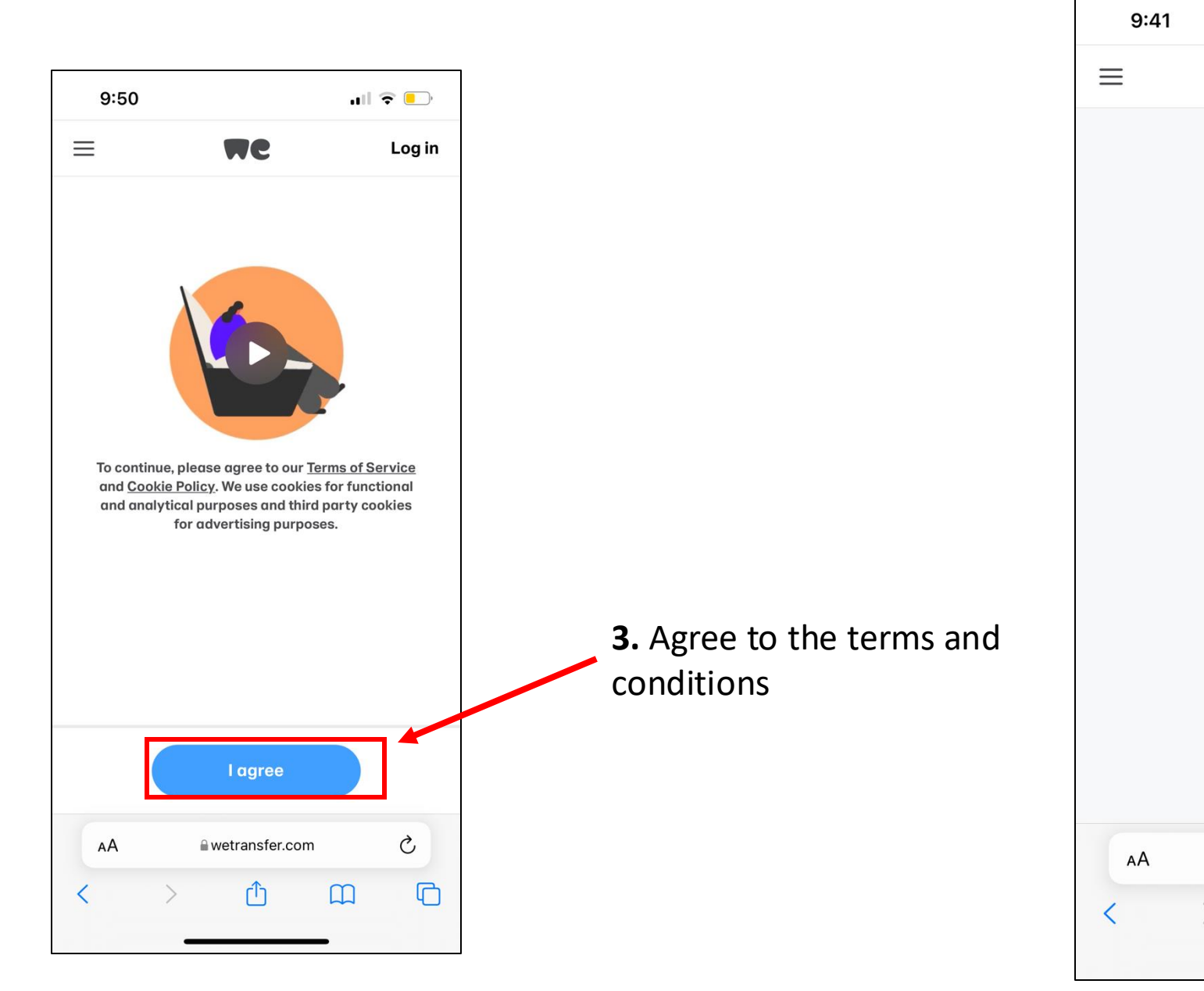

ull 🗢 🕒 MC Log in Upload files Add up to 2 GB 4. Click the blue plus button to upload your video files Ç wetransfer.com ſĴ C 

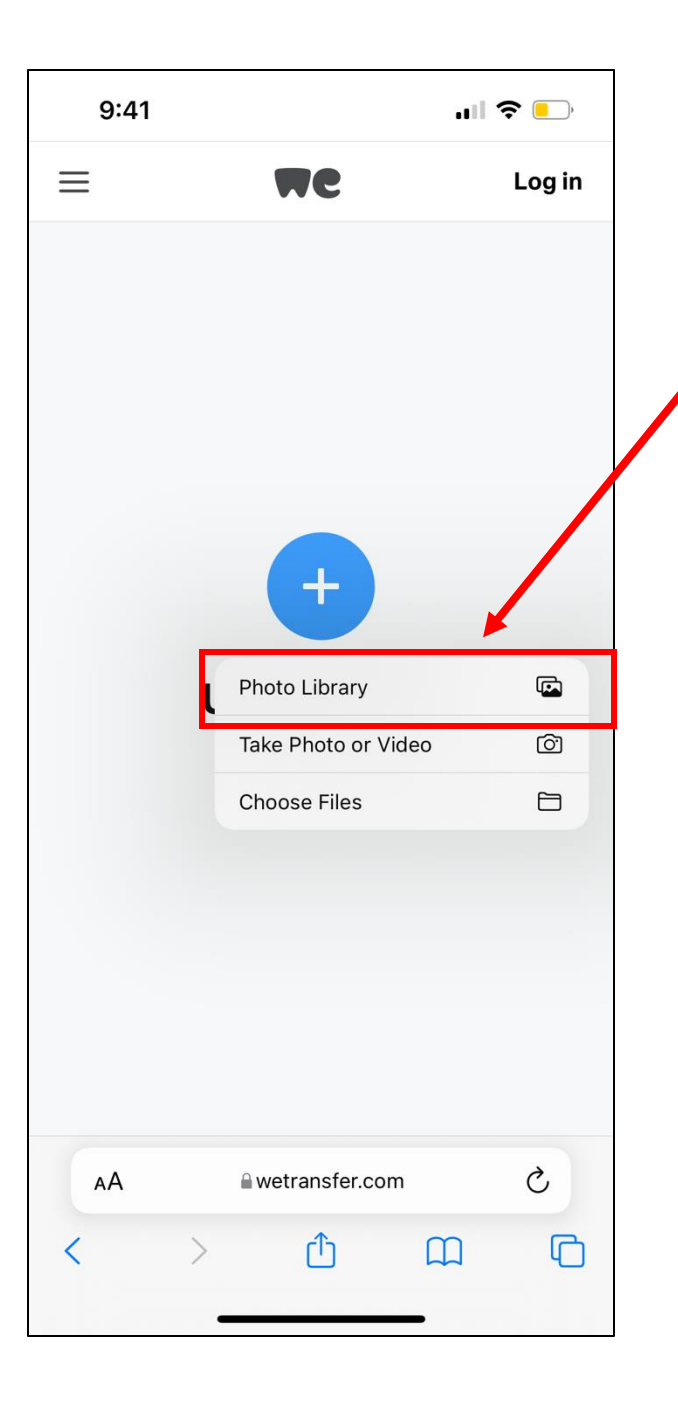

**5.** You may be given several options here.

In this case we want to upload a file from our Photo Library

This could also be called Camera roll

Or camera library

Dependent on what device you have

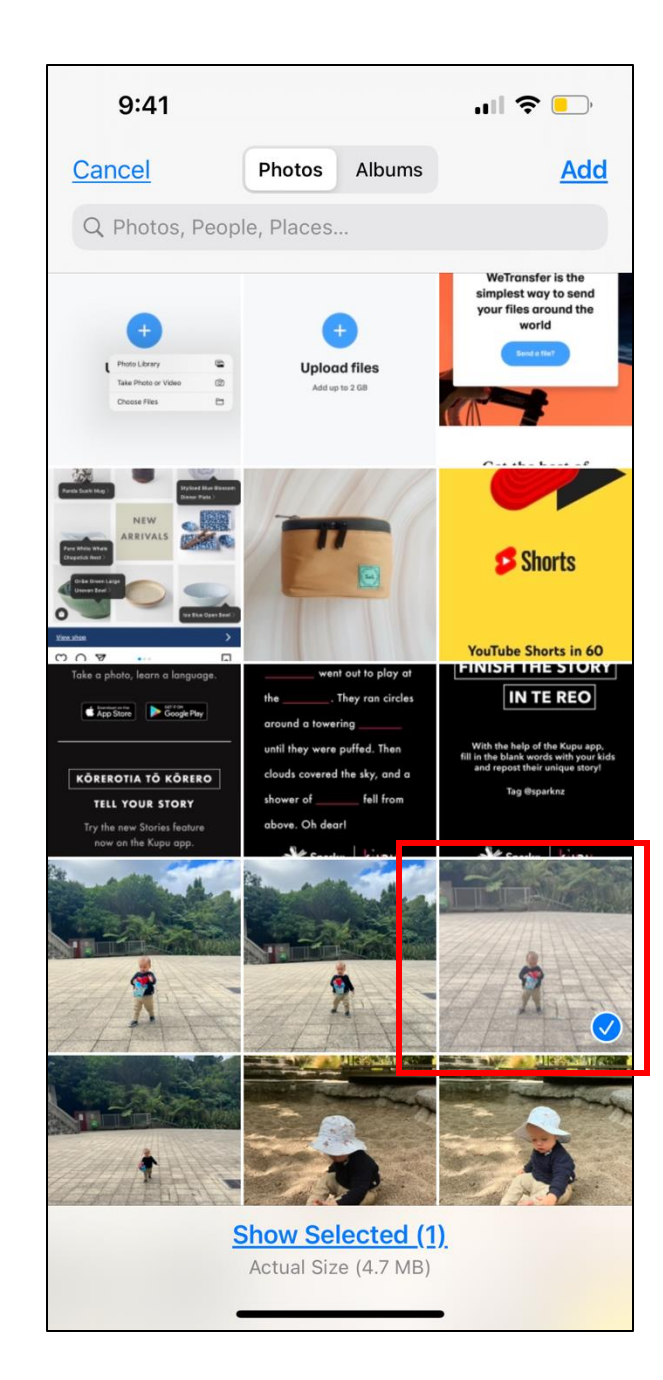

**6.** Select your video(s) you would like to send

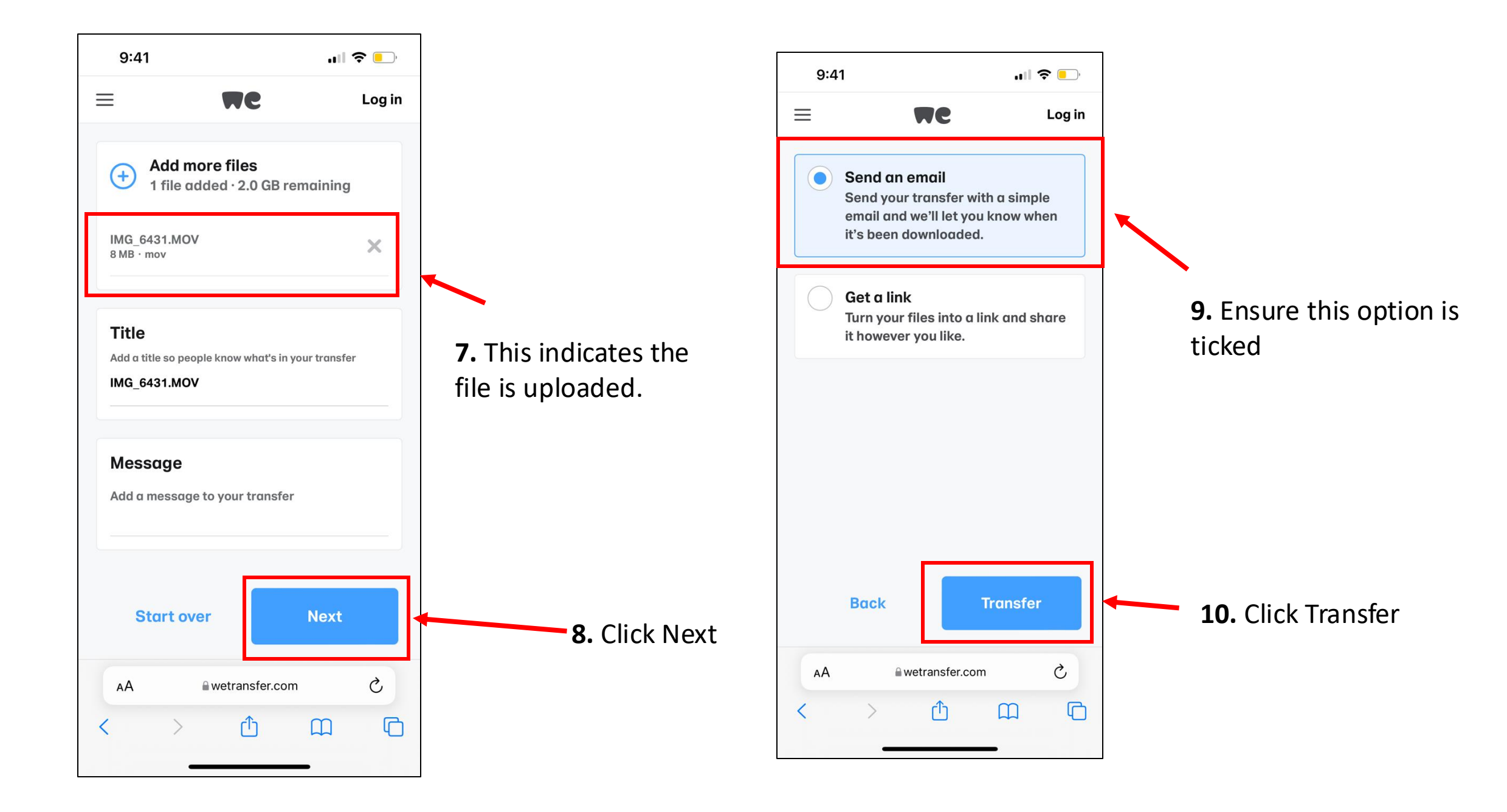

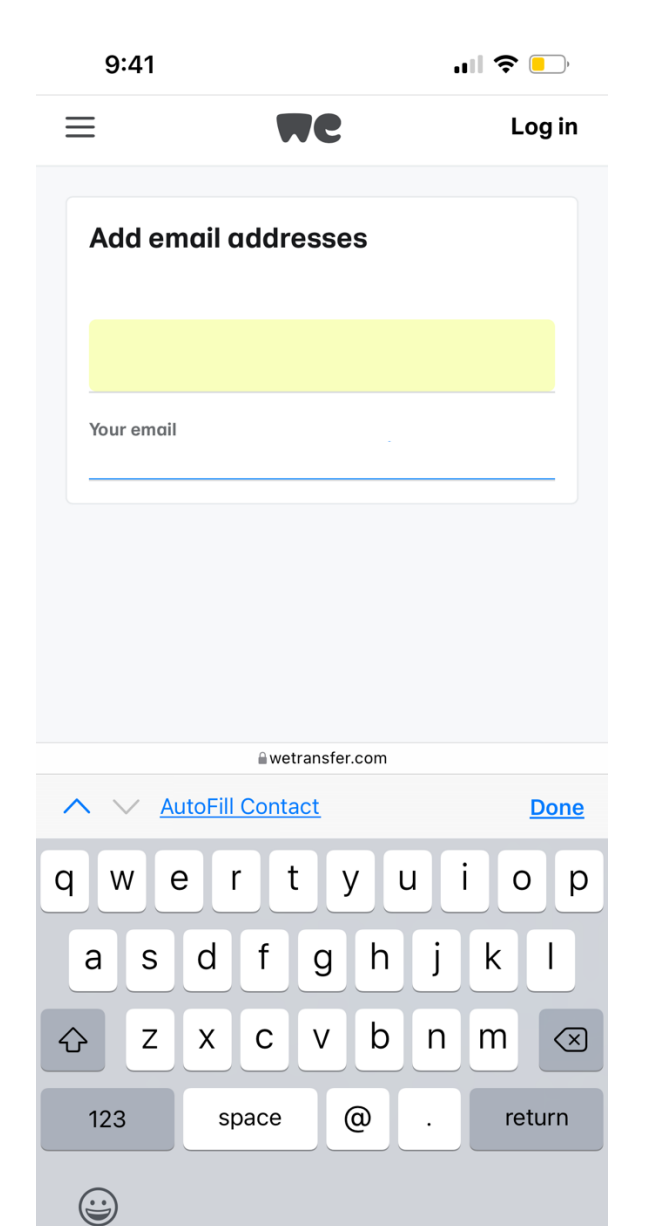

**11.** In the respective boxes, enter the email address you want to send your video files

This should be: marketing@fmg.co.nz

And then enter your email so we will know the sender

(You should also have your email ready to log into – you're about to get sent a verification code!)

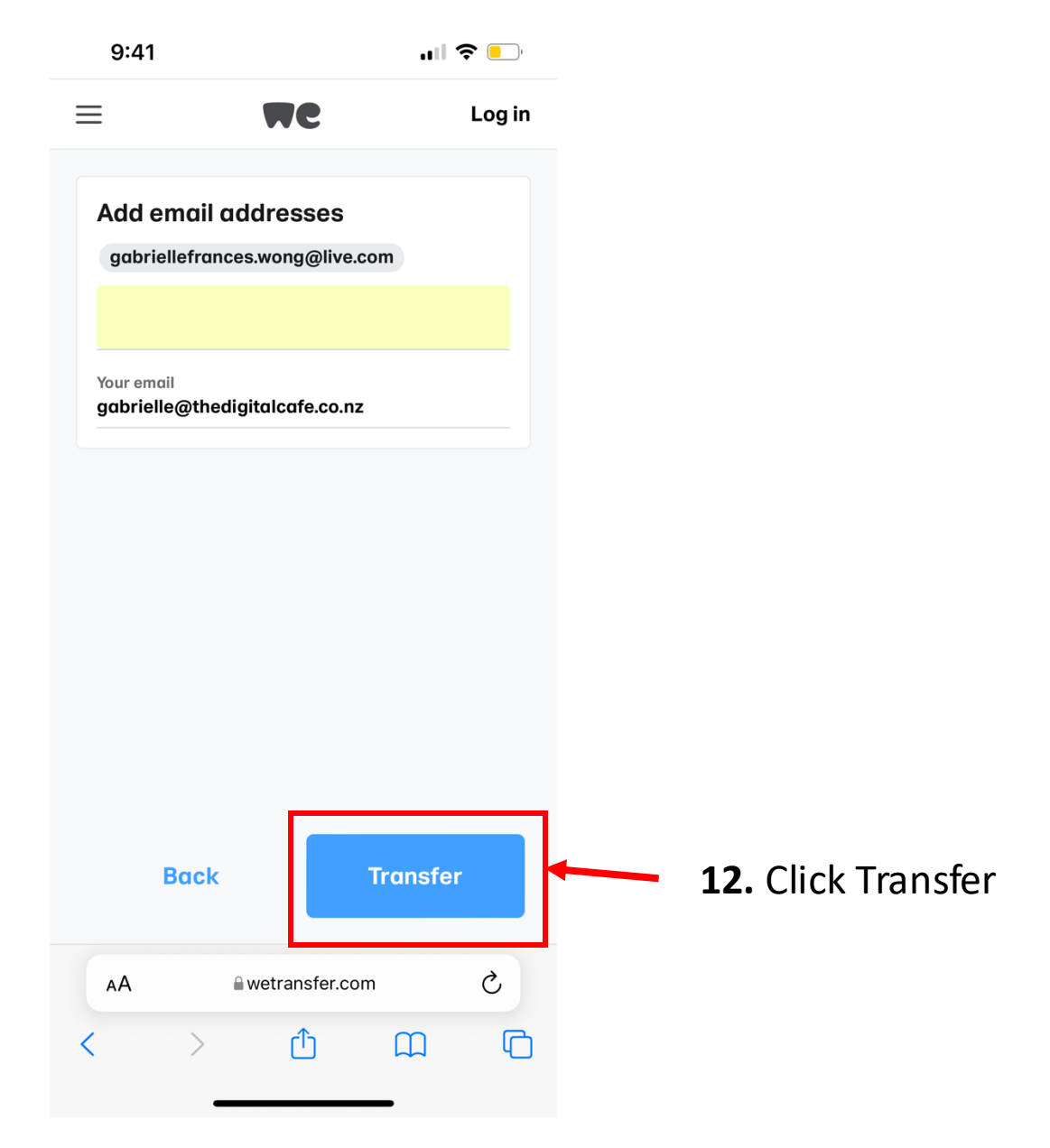

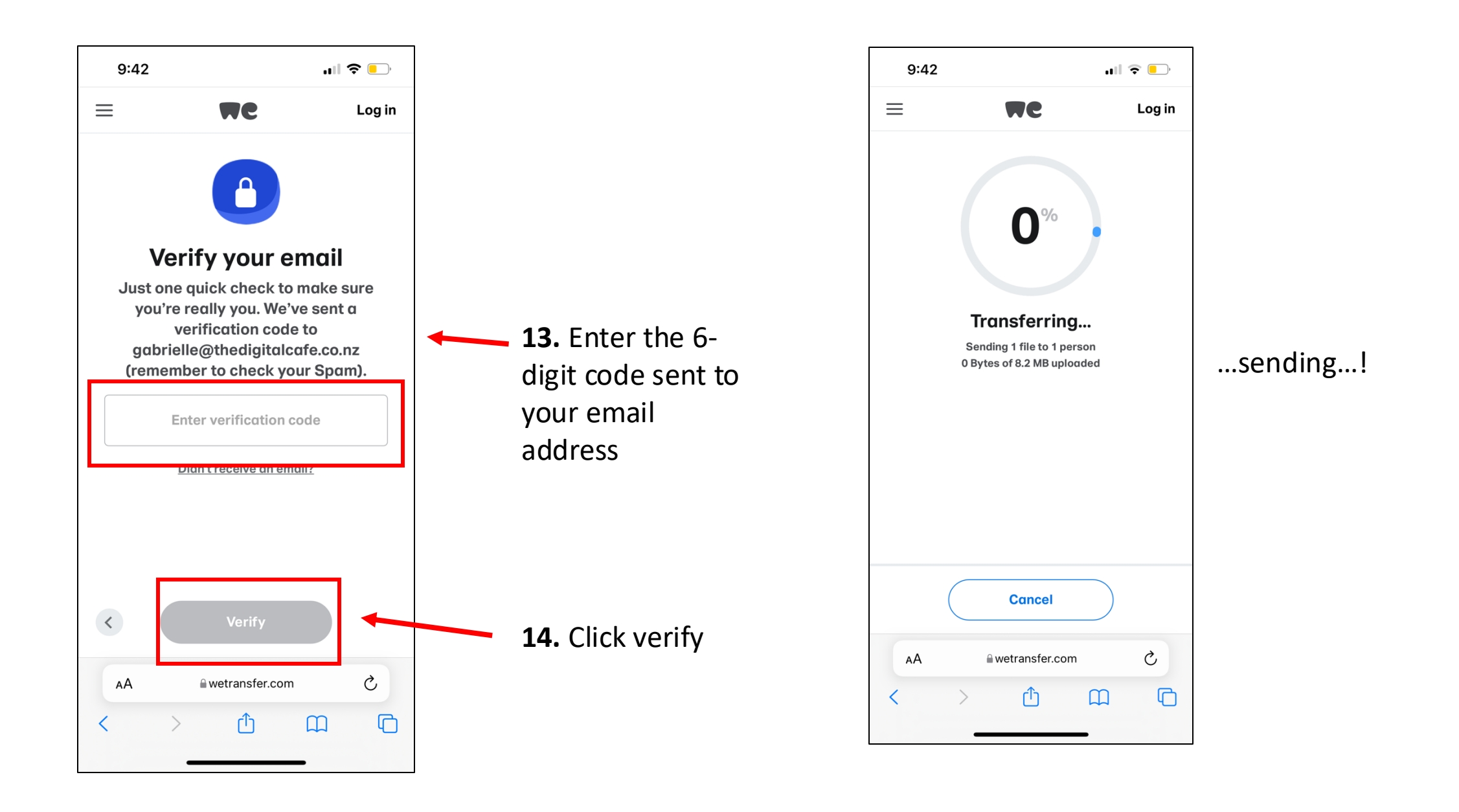

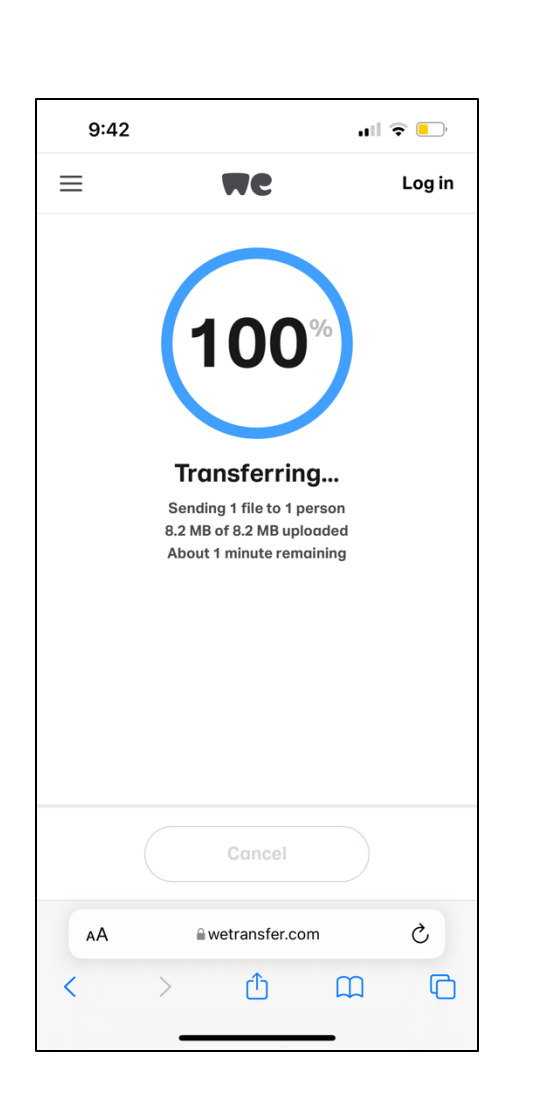

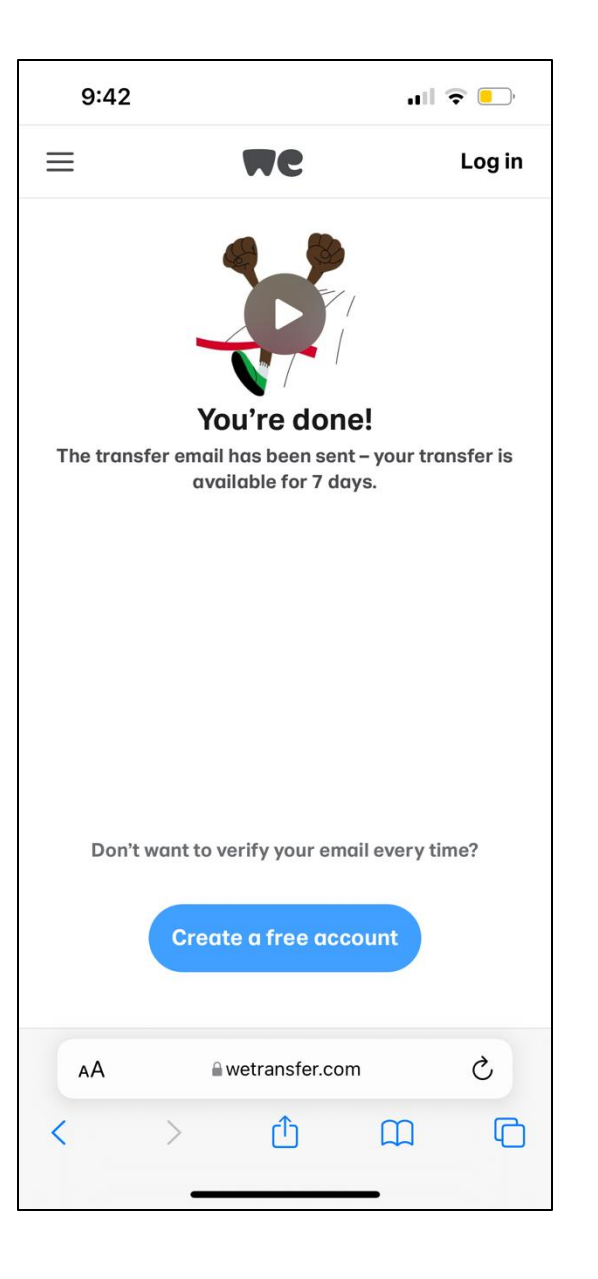

## Done!

Thank you very much for taking the time to do this.